# Broker Credit Assessment Tool (Broker CAT) User Guide

Version 2021.04 October 2021

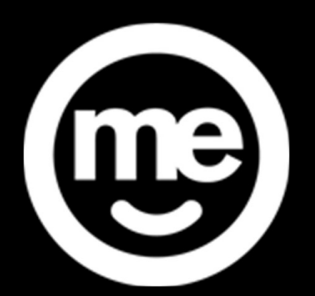

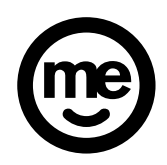

## CONTENTS

| Con | tents                                                 | 2    |
|-----|-------------------------------------------------------|------|
| 1.  | Overview                                              | 3    |
| 2.  | Loan Payment Calculation                              | 4    |
| 3.  | Total applicants                                      | 6    |
| 4.  | Applicant 1 and 2                                     | 7    |
| 5.  | Ongoing Mortgages                                     | 9    |
| 6.  | Enter Living Expenses                                 | . 10 |
| 7.  | Non-Voluntary Pre-Tax Deductions                      | . 11 |
| 8.  | Costs Associated with the Loan – Total Funds Required | . 12 |
| 9.  | Self Employed Calculator                              | . 14 |
| 10. | Other Potential Costs                                 | . 16 |
| 11. | Funds to Complete                                     | 17   |
| 12. | Year to Date Calculator                               | 18   |
| 13. | Assessment Result                                     | 19   |
| 14. | Printing, Clearing & Other Information                | 20   |

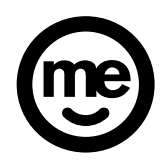

#### **1. OVERVIEW**

The Broker Credit Assessment Tool (Broker CAT) is used to calculate the applicant's ability to pay the proposed loan and must give a **PASS** result if the application is to be considered for approval.

| July 12, 2021                                                                                                    | SERVICEABILITY ASSESSMENT WORKSHEET | 3.14 14th July 2021                                                                                                    |                                                                                                    |
|----------------------------------------------------------------------------------------------------|-------------------------------------|----------------------------------------------------------------------------------------------------|----------------------------------------------------------------------------------------------------|
| LOAN PAYMENT CALCULATION                                                                                                    | APPL                                | JCANT 1                                                                                                    | LMI CAPITALISATION                                                                                                    |
| Existing ME Confege:<br>Total Funds Required<br>Loan arount +<br>Loan term (mths) 360<br>Primary Purpose<br>Product LVR%<br>Interest Option<br>Interest rate<br>Payment mount -<br>Total segment |                                     | LIABILITIES Repayment Balance Personal loan Other commitments Total Credit Card limits Does applicant 1 have a HECS debt? CAT Lia andicant 1 martiart? CAT Lia and card i martiart? CAT Lia and card i martiart? CAT CAT CAT CAT CAT CAT CAT CAT CAT CAT                                 | Base Loan Amount<br>LMI Costs (frequired)<br>Stamp Duty on LMI<br>Other MEB Balance on same security<br>Other MEB Balance on same security<br>OBE: <u>DBE-Premium: Calculator</u><br>Genvorth: <u>Genworth: Pottal</u><br>N.S. The LMI and Government Charges here are<br>quotes only. The final amount to be paid will be<br>determined prior to settlement<br>Total Security Value<br>LVR% |
|                                                                                                    | Applicant 2: Pre-Tax Deductions     | Yes     No       LLABILITES     Repayment Balance       Personal Losin     Image: Comparison of the commitments       Total Credit Card limits     Image: Comparison of the commitments       Does applicant 2 have a HECS debt?<br>Is applicant 2 married?       Dependents applicant 2 | OTHER POTENTIAL COSTS Stamp Duty on Mortgage Mortgage Registration Fee Stamp Duty of Transfer of Land Registration of Transfer of Land                                                                                                    |
| Assessment result Maximum Amount Debt to income (DTI) 0.00 Surplus 0.00                                                                                                    |                                     |                                                                                                    |                                                                                                    |

\*\* Please note that when first opening the Broker CAT click on "Yes" to clear all details\*\*

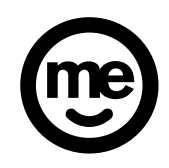

#### 2. LOAN PAYMENT CALCULATION

The first component of the Broker CAT is the Loan Payment Calculation section.

| LOAN PAYMENT CALCULATION |                                |       |   |  |           |  |  |
|--------------------------|--------------------------------|-------|---|--|-----------|--|--|
| Existing ME Mortg        |                                |       |   |  |           |  |  |
| Total Funds Requi        |                                |       |   |  |           |  |  |
| Loan amount              |                                |       |   |  |           |  |  |
| Loan term (mths) 360     |                                |       |   |  |           |  |  |
| Primary Purpose          | Primary Purpose Owner Occupied |       |   |  |           |  |  |
| Product                  | Product Basic 💌                |       |   |  |           |  |  |
|                          | LVR%                           |       |   |  |           |  |  |
| Interest Option          | Variable 💌                     |       | _ |  |           |  |  |
| Interest rate            | INTEREST                       | RATES | 5 |  |           |  |  |
| Payment frequence        | y                              |       | - |  | Mth 💌     |  |  |
| Payment amount           |                                |       |   |  |           |  |  |
|                          |                                |       |   |  |           |  |  |
| Total payment            | Total payment                  |       |   |  |           |  |  |
| Clear                    | Split                          |       |   |  | Calculate |  |  |

- Existing ME Mortgage if the application is increasing or topping up an existing ME mortgage the existing debt (balance plus any redraw) must be captured in the Existing ME Mortgage field.
- **Total Funds Required** as requested by the applicant. May include capitalised LMI (refer Section 3).
- Loan amount predetermined by the addition of Existing ME Mortgage and Total Funds required
- Loan Term the maximum mortgage loan term is 30 years (360 months). On the Broker CAT the term must be entered as total months on the remaining term, or as requested by the applicant.
- Primary Purpose choose either Owner Occupied or Investment.
- **Product** choose between Basic, Flexible or Flexible MP. This choice will also drive other drop down boxes due to product parameters.
- **Product** either P&I or Interest Only. If Interest Only chosen the "Interest Only Term" box will appear with choices between 1 and 5 years.

**Note:** For Interest Only Loans the term of Interest Only is deducted from the loan term to calculate Repayments – with buffer.eg. If original loan term is 30 years with Interest Only for 5 years the Repayments – with buffer will be calculated over 25 years (30 year term minus 5 years IO = 25 years).

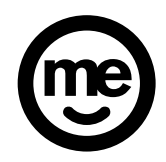

- LVR% Confirm the LVR% for the loan. NOTE: This may need to be updated after the valuation has been completed. This field will automatically adjust the interest rate to the correct LVR% tier. If no data is entered, the LVR is assumed to be 80%.
- Interest Option Variable or Fixed. Choose the interest option as requested by the applicant.
- Interest rate Click "INTEREST RATES" button to go to the interest rate web page showing all the current rates for the products.

| Interest Option Va | riable 💌 🕨     |  |
|--------------------|----------------|--|
| Interest rate      | INTEREST RATES |  |
| Payment frequency  | Mth 💌          |  |

**NOTE**: It's very important you input the rate manually to get the correct assessment result. If rate is missing you will see a 'MISSING RATE' in the assessment result.

|                      | ASSESSMENT RESUL         | .т           |  |  |
|----------------------|--------------------------|--------------|--|--|
| Net Adjusted Monthly |                          |              |  |  |
| Net Commitments      |                          |              |  |  |
| Net Expenses         |                          |              |  |  |
| Net Disposable Incon |                          |              |  |  |
| Repayments - with B  | uffer                    | MISSING RATE |  |  |
| Assessment result    | Assessment result Assess |              |  |  |
| Maximum Amount       |                          |              |  |  |
| Debt to Income (DTI) | 0.00                     |              |  |  |
| Surplus              |                          | 0.00         |  |  |

- **Payment Frequency** this is the frequency the applicant has requested on the application form. This can be left as the default monthly if preferred.
- Payment Amount the actual mortgage payment amount based on the information entered.
- Total Payment The minimum repayment as determined by the inputs above.
- Buttons: the **clear** button clears all entries in this box. The **split** button is used to determine repayment amount on a split loan and the **calculate** button calculates the total payment amount. Input the rates manually in the split loan screen.

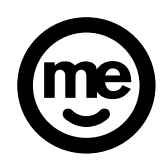

#### **3. TOTAL APPLICANTS**

TOTAL APPLICANTS \*

• Total Applicants - the total applicants as per the loan application.

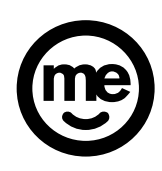

#### 4. APPLICANT 1 AND 2

| APPLICANT 1                                                                              |                                                                                                    |  |  |  |  |
|------------------------------------------------------------------------------------------|----------------------------------------------------------------------------------------------------|--|--|--|--|
| GROSS INCOME<br>Base salary  Other income Other income Tax-free or Rent Tax-free or Rent | LIABILITIES Repayment Balance Personal Ioan  Coher commitment Coher commitment Coher Credit Card limits Coher Credit Card limits Coher Coher Coh |  |  |  |  |
| ENTER LIVING                                                                             | Does applicant 1 have a HECS debt? □<br>Is applicant 1 married?<br>Dependants applicant 1                                                                                                    |  |  |  |  |
| Applicant 1: Pre-Tax Deductions                                                          |                                                                                                    |  |  |  |  |
| A                                                                                        |                                                                                                    |  |  |  |  |
| GROSS INCOME<br>Base Salary                                                              | LIABILITIES Repayment Balance Personal Loan                                                                                                    |  |  |  |  |
| Other income                                                                             |                                                                                                    |  |  |  |  |
| Tax-free or Rent                                                                         | ENTER ALL ONGOING<br>MORTGAGES                                                                                                    |  |  |  |  |
|                                                                                          | Does applicant 2 have a HECS debt?                                                                                                    |  |  |  |  |
|                                                                                          | le annicant 2 married2                                                                                                    |  |  |  |  |
| ENTER LIVING                                                                             | Dependants applicant 2                                                                                                    |  |  |  |  |

#### Gross Income:

• **Base Salary & Other Income** - select the appropriate type of employment. The selection includes the choice of Full time, part time, Self Employed OR Casual. This can be determined by evidencing the payslip and or other supporting paperwork submitted with the loan application. If the applicant has more than one PAYG position or additional income such as self employed income this can be entered in the Other Income field.

The base income only should be entered in the Base salary field. Other items such as Overtime, Superannuation and Investment Income need to be entered into Other Income. The Broker CAT automatically calculates 80% of the Overtime/Bonus and Investment income figures entered.

 Tax-Free Income - enter Rent – Std, Rent – Mining, Maintenance, Rent HD Postcode, Depreciation Add-back (from Self Employed Income) and other income. The Broker CAT automatically calculates 80% of the Rental Income and 60% of the Mining Rental Income / High Density Postcode income figures entered. For Salary Sacrifice "Tax Free" in Public Health, Social Work or Charity industries the Base Salary can be reduced by the salary sacrifice tax free amount with this amount added as Tax Free income (refer to the Guidance Notes in the Credit Policy – Home Loans document for examples).

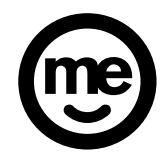

#### **Liabilities**

- **Personal Loan** enter any personal loan commitment repayment and outstanding balance which is not being paid out within the loan application. All liabilities can be found in the liabilities section of the loan application form.
- **Other commitments** pre or post tax deduction or any other liability repayment and outstanding balance that do not fit within other options.
- **Credit Card Limit** Credit card limit of credit card held with a financial institution which is not being paid out and finalised as part of the current application. A payment of 3.82% of the limit is calculated by the Broker CAT.
- **Does applicant X have a HECS debt?** If the applicant has a HECS debt declared on the application or on their payslip this box needs to be selected.
- Is applicant X married? Marital status must be entered for all applicants.
- **Dependants Applicant X** The number of dependants declared on the application form must be entered here. **Note**: for a married/defacto couple the number of dependants should be entered under applicant 1 only.
- BUTTONS (on the bottom of the Broker CAT):
  - The **MORE** button is for internal ME use only.
  - $\circ$  The Notes can be used to include assessment notes and is voluntary
  - The **Add** button is used to add details if there are more than 2 applicants.

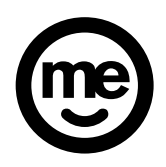

#### **5. ONGOING MORTGAGES**

To enter details on any **<u>ongoing</u>** (ie. not being paid out or closed) mortgage loans, whether ME or another financial institution, click on "Enter All Ongoing Mortgages" located in the Applicants area.

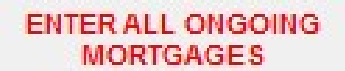

Then enter all the data as outlined below.

| Clear                                             | < Back                                            |                                                   |                                                   |                                                   |
|---------------------------------------------------|---------------------------------------------------|---------------------------------------------------|---------------------------------------------------|---------------------------------------------------|
| Mortgage Debt 1                                   | Mortgage Debt 2                                   | Mortgage Debt 3                                   | Mortgage Debt 4                                   | Mortgage Debt 5                                   |
| Balance (incl. redraw)                            | Balance (incl. redraw)                            | Balance (incl. redraw)                            | Balance (incl. redraw)                            | Balance (incl. redraw)                            |
| Payment Frequency                                 | Payment Frequency                                 | Payment Frequency                                 | Payment Frequency                                 | Payment Frequency                                 |
| Payment Amount                                    | Payment Amount                                    | Payment Amount                                    | Payment Amount                                    | Payment Amount                                    |
| Interest Rate                                     | Interest Rate                                     | Interest Rate                                     | Interest Rate                                     | Interest Rate                                     |
| Interest Only                                     | Interest Only                                     | Interest Only                                     | Interest Only                                     | Interest Only                                     |
| Loan Term Maturity<br>Date Format: day/month/year | Loan Term Maturity<br>Date Format: day/month/year | Loan Term Maturity<br>Date Format: day/month/year | Loan Term Maturity<br>Date Format: day/month/year | Loan Term Maturity<br>Date Format: day/month/year |

- **Balance (incl. redraw)** The total balances (including redraw) of a Home Loan not being refinanced
- **Payment Frequency –** Select the appropriate payment frequency as advised by the applicant
- **Payment Amount –** Enter the appropriate payment amount as advised by the applicant
- Interest Rate Enter the current interest rate of the loan
- Interest Only Select either "Yes" if the loan is interest only or "No" if it is principal and interest. Selecting "Yes" will generate the Interest Only Maturity box as outlined below
- Loan Term Maturity The maturity date of the loan. The format required is day/month/year eg. 5/12/2045
- Interest Only Maturity Only required when "Yes" is selected in the Interest Only dropdown. The format required is day/month/year eg. 5/12/2045

A calculation is completed using the balance and any redraw, the remaining term (if Interest Only, the remaining Interest Only term is deducted from the remaining) and an interest rate calculated as the highest of:

- > The current rate plus a buffer of 3.00%
- > The floor rate of **5.05**%

The calculated totals are then automatically entered into the Net Commitments in the Assessment Result area (refer section 12).

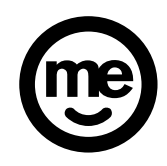

#### 6. ENTER LIVING EXPENSES

To enter the applicant/s stated living expenses, click on "Enter Living Expenses" located in the Applicants area.

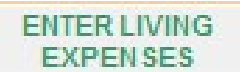

Then enter all the data as outlined below.

|                   |                                 | Applicant Land Z |
|-------------------|---------------------------------|------------------|
|                   | MONTHLY LIVING EXPENSES         |                  |
|                   | Clothing & Personal Care        |                  |
|                   | Telephone, Internet & Pay TV    |                  |
|                   | Transport                       |                  |
|                   | Medical & Health                |                  |
|                   | Utilities & Rates               |                  |
|                   | Insurance                       |                  |
|                   | Childcare                       |                  |
|                   |                                 |                  |
|                   | Total Applicant Living Expenses | \$0              |
|                   | Child Maintenance               |                  |
|                   | Ongoing Rent                    |                  |
|                   | Other                           |                  |
|                   |                                 |                  |
|                   |                                 |                  |
| Applicant 1 and 2 | First 5 expenses are M          | ANDATORY         |
|                   |                                 |                  |
|                   |                                 |                  |
|                   |                                 |                  |
|                   |                                 |                  |
|                   |                                 |                  |

A figure **MUS**T be entered into all of the first 10 categories with the first 5 categories (shown in red above) being >\$0.

Further expenses such as Child Maintenance, Ongoing Rent or Other must also be entered if applicable.

Please note that where applicable the CAT automatically enters the higher of ongoing rent or Notional Rent.

The CAT uses the higher of the Customer Identified Living Expenses or the default living expenses amount.

Only enter information in the Ongoing Rent cell when the rent/board is ONGOING. If the cost is NOT ongoing this cell MUST BE LEFT BLANK.

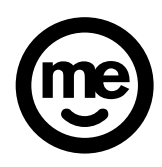

### 7. NON-VOLUNTARY PRE-TAX DEDUCTIONS

Enter details in this area for Non-Voluntary pre-tax deductions for each applicant, including frequency and amount. Where there is more than one deduction for an applicant add together and enter accordingly.

| Applicant 1: Pre-Tax Deductions | F/N | • | Not Voluntar | \$500 |
|---------------------------------|-----|---|--------------|-------|
| Applicant 2: Pre-Tax Deductions |     | - |              |       |

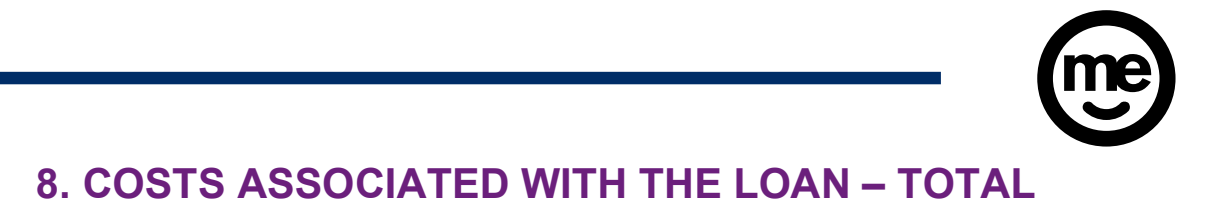

#### **FUNDS REQUIRED**

Link to QBE's Premium Calculator

K

|                                                                                                    | LIM CAPITALISATION                                                                                        | L                                     |  |  |  |
|----------------------------------------------------------------------------------------------------|----------------------------------------------------------------------------------------------------|---------------------------------------|--|--|--|
| Base Loan Amou                                                                                       | unt                                                                                                    |                                       |  |  |  |
| LMI Costs (if requ                                                                                   | uired)                                                                                                    |                                       |  |  |  |
| Stamp Duty on LI                                                                                     | м                                                                                                    |                                       |  |  |  |
|                                                                                                    |                                                                                                    |                                       |  |  |  |
| Other MEB Balan                                                                                      | ce on same security                                                                                       |                                       |  |  |  |
|                                                                                                    |                                                                                                    |                                       |  |  |  |
| To coloulate I Mix                                                                                   | OPE Prem                                                                                                  | ium Calculate                         |  |  |  |
| To calculate LMI.                                                                                    | UDE FIEII                                                                                                 | uni calculatu                         |  |  |  |
|                                                                                                    |                                                                                                    |                                       |  |  |  |
|                                                                                                    | d Covernment ebara                                                                                        | a bara ara                            |  |  |  |
| N.B. The LMI an<br>quotes only. Th                                                                   | nd Government charge                                                                                      | es here are<br>paid will be           |  |  |  |
| N.B. The LMI an<br>quotes only. Th<br>determined pr                                                  | nd Government charge<br>he final amount to be<br>ior to settlement                                        | es here are<br>paid will be           |  |  |  |
| N.B. The LMI an<br>quotes only. Th<br>determined pr<br>Total Funds Requ                              | nd Government charge<br>he final amount to be<br>ior to settlement<br>uired                               | es here are<br>paid will be<br>\$0.00 |  |  |  |
| N.B. The LMI an<br>quotes only. TI<br>determined pri<br>Total Funds Requ<br>Total Security Va        | nd Government charge<br>he final amount to be<br>ior to settlement<br>uired<br>alue                       | es here are<br>paid will be<br>\$0.00 |  |  |  |
| N.B. The LMI an<br>quotes only. TI<br>determined pr<br>Total Funds Requ<br>Total Security Va         | nd Government charg<br>he final amount to be<br>ior to settlement<br>uired<br>alue                        | es here are<br>paid will be<br>\$0.00 |  |  |  |
| N.B. The LMI an<br>quotes only. TI<br>determined pr<br>Total Funds Requ<br>Total Security Va<br>LVR% | nd Government charg<br>he final amount to be<br>ior to settlement<br>uired<br>alue                        | es here are<br>paid will be<br>\$0.00 |  |  |  |
| N.B. The LMI an<br>quotes only. Tl<br>determined pr<br>Total Funds Requ<br>Total Security Va<br>LVR% | nd Government charg<br>he final amount to be<br>ior to settlement<br>uired<br>alue<br>Capitalise LMI into | es here are<br>paid will be<br>\$0.00 |  |  |  |

The Broker CAT can be used to link to QBE's Lenders Mortgage Insurance (LMI) portal as shown below.

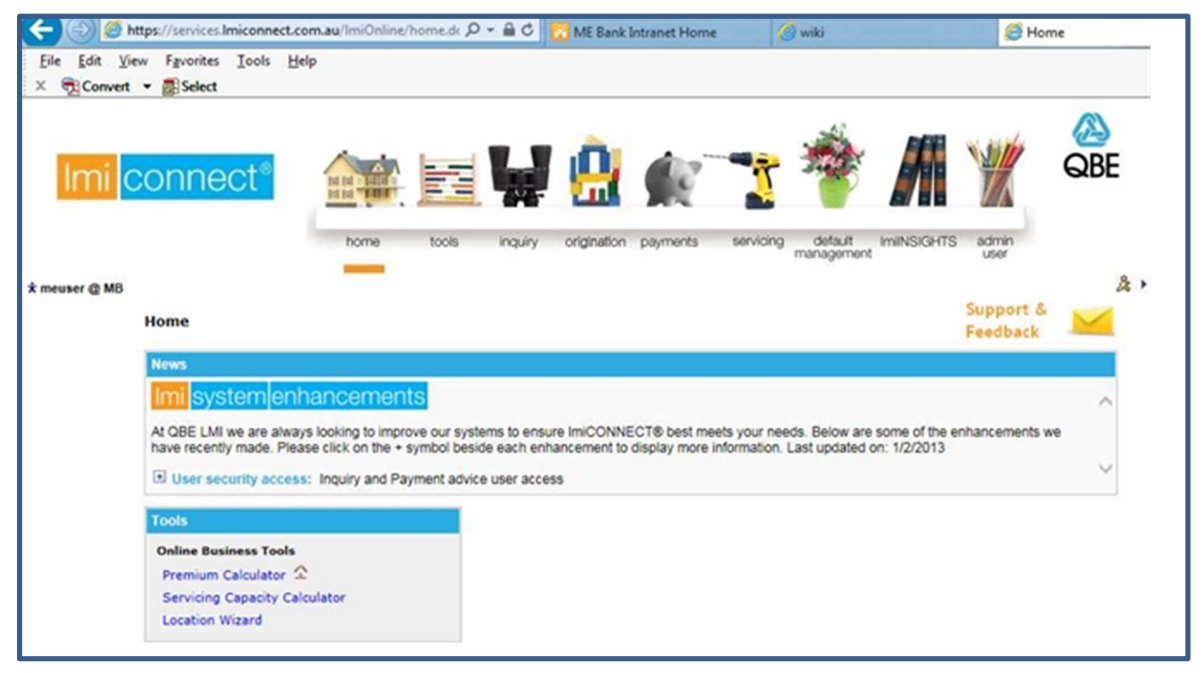

Screen shot of the Premium Calculator is shown below.

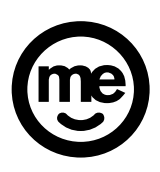

| Eile Edit Yiew<br>× normal Convert +                                                                                                    | Favorites Iools Help<br>Select<br>NNECt <sup>®</sup>                                                                       |                           | W 🔐                                                                                                    | <b>1</b>                                       | A Y                                                                                                    | )<br>SE               |
|----------------------------------------------------------------------------------------------------|----------------------------------------------------------------------------------------------------|---------------------------|----------------------------------------------------------------------------------------------------|------------------------------------------------|----------------------------------------------------------------------------------------------------|-----------------------|
| threuser @ MB Online Business Tools     Tools     Premium Calculator     Premium Calculator     Calculator     Calculator     Servicing Capacity User     Guide     Cocolstors     Calculator     Calculator     Calculator     Calculator     Calculator     Calculator     Calculator     Calculator     Calculator     Calculator     Calculator     Calculator | Premium Calculat<br>Use this somen to do the calculat<br>Do the reverse ca<br>Application Details<br>Income Type<br>Select | home tools                | Inquiry origination p<br>the mandatory fields you have to in<br>tional loan<br>Self Centified<br>Premium<br>Capitalised | ayments servicing de<br>mana                   | fault user<br>were dennin user<br>were dennin user | â )<br><mark>/</mark> |
| Location Admin<br>Geographic Search<br>New Geographic<br>Geographic Uplood                                                                                                    | Loan Details<br>Owner Occupied<br>Loan Amount<br>Loan Purpose                                                              | Loan Type                 | s) Owner Occupied V                                                                                                    | Security Details<br>State Valuation<br>NSW V S | Number Of Securities 1<br>Mortgage Type<br>First                                                                                                    | ×                     |
|                                                                                                    | Premium Calculation<br>LMI Premium<br>GST<br>Stamp Duty<br>Premium+GST<br>Total                                            | Results<br>Payable to QBE | Payable by Borrow                                                                                                    | er<br>Insured Loan Ar<br>LVR<br>RITC           | Calculate Clear Results                                                                                                    |                       |

LMI can be capitalised into the loan to max 95% LVR (including capitalisation) or, for First Home Buyers, up to 95% LVR (including capitalisation) and by using the "**Total Funds Required**" box can be either manually input or automatically calculated:

Once you have calculated the LMI costs via the LMI Portal, you can enter them into the Broker CAT as detailed below -

- **Base Loan Amount** Enter the amount (excluding any additional charges) that the applicant/s wish to borrow
- LMI Costs Enter the LMI costs
- Stamp Duty on LMI Enter the amount of stamp duty payable on the LMI premium
- Other MEB Balance on same security Enter the current balance (including any redraw) of any other ME Bank mortgage secured by the same property/ies as the current application.
- **Total Security Value** Enter the total amount of all securities associated with the current application.

If LMI is to be capitalised click on the "**Capitalise LMI into Loan Payment Calculation**" box. The information is then transferred into the "**Total Funds Required**" box in the Loan Payment Calculation area of the Broker CAT. NOTE: the LVR% should be adjusted to show the final LVR after LMI capitalisation.

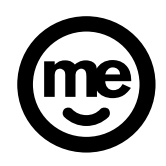

#### 9. SELF EMPLOYED CALCULATOR

| ~                              | July 29, 2021                                                                                       | SERVICEABILITY ASSESSMENT WORKSHEET                                                                                                    | 3.15 2nd Aug 2021                                             |
|--------------------------------|----------------------------------------------------------------------------------------------------|----------------------------------------------------------------------------------------------------|---------------------------------------------------------------|
| (me)                           | LOAN PAYMENT CALCULATION                                                                            | A                                                                                                    | PPLICANT 1                                                    |
|                                | Existing ME Mortgage:<br>Total Funds Required<br>Loan term (mths)<br>Primary Purpose Owner Occupied | GROSS INCOME<br>Base salary V V<br>Other income V V                                                                                                    | LIABILITIES Repayment Balance Personal loan Other commitments |
| CLEAR ALL                      | Product Basio  LVR% Interest Option Variable                                                        | Tax-free or Rent                                                                                                    | Total Credit Card limits ENTER ALL ONGOING MORTGAGES          |
| PRINT                          | Interest rate INTEREST RATES Payment frequency Payment amount                                       | ENTER LIVING<br>EXPENSES                                                                                                    | Does applicant 1 have a HECS debt?                            |
| SAVE                           | Total payment Clear Split Calculate                                                                 | Applicant 1: Pre-Tax Deductions                                                                                                    | ×                                                             |
| S/EMP CALC                     |                                                                                                    | AI                                                                                                    | PPLICANT 2                                                    |
| FTC Calc                       |                                                                                                    | Base Salary  Cther income  Cther income  Cth | Personal Loan  Other commitments                              |
| LAND<br>TRANSFER<br>CALCULATOR | A SESSMENT RESULT Net Adjusted Monthly Income                                                       | Tax-free or Rent                                                                                                    | Total Credit Card limits ENTER ALL ONGOING MORTGAGE S         |
| POSTCODE<br>CHECK              | Net Expenses                                                                                        | ENTER LIVING                                                                                                    | Does applicant 2 have a HECS debt?                            |
| Administrator                  | Repayments - with Buffer       Assessment result       Assess       Maximum Amount                  | More Notes                                                                                                    | Dependants applicant 2                                        |
|                                | Debt to Income (DTI) 0.00 Surplus 0.00                                                              |                                                                                                    |                                                               |

The Self Employed Calculator can be used to calculate the self-employed income and applicable add backs that can be used for servicing and is accessible by clicking on the "S/Emp Calc" tab on the Serviceability Assessment Worksheet page.

| SELF-EMP                                                    | LOYED INCOME     | CALCULATOR              |                              | < Back     | Clear |
|-------------------------------------------------------------|------------------|-------------------------|------------------------------|------------|-------|
|                                                             | Most Recent Year | Previous Year           | ]                            |            |       |
| Net Profit Before Tax*                                      |                  |                         |                              |            |       |
| Share of Ownership*                                         |                  |                         | * Mandator                   | У          |       |
| Director's Salaries (where paid to applicant/s)             |                  |                         |                              |            |       |
| Interest Expense (debt being refinanced only)               |                  |                         |                              |            |       |
| Rent (if paid to the applicant)                             |                  |                         |                              |            |       |
| Superannuation (voluntary above govt minimum paid to applic | ant/s)           |                         |                              |            |       |
| Depreciation                                                |                  | Enter the actual depr   | eciation from the most recer | it year    |       |
| Total Taxable Income                                        | \$0.00           | Enter this figure under | "Base Salary" as "Self-emp   | In         |       |
| Depreciation Add Back                                       | \$0.00           | Enter this figure under | "Tax Free Income" as "Dep    | reciation" |       |

To calculate the self-employed income fill in the following mandatory items:

- Net Profit Before Tax
- Share of Ownership (e.g. 100%)

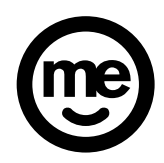

The following areas may also be filled in if applicable. Note: restrictions apply as outlined in the brackets:

- Director's Salaries
- Interest Expense
- Rent
- Superannuation

Depreciation may also be included.

When the most recent year's total taxable income is >150% of the previous year the following prompt will appear:

CARE: Further assessment is required to understand the increase in total taxable income

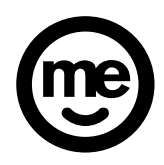

#### **10. OTHER POTENTIAL COSTS**

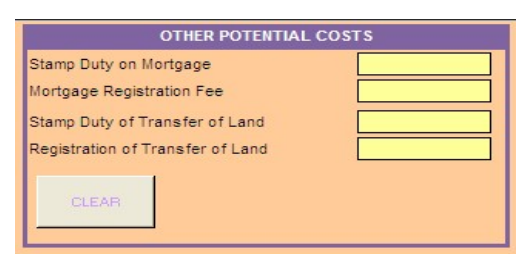

In the "**Other Potential Costs**", the Stamp Duty on Mortgage and the Mortgage Registration Fee areas can be either filled in manually.

Please note that this area is optional and does not have to be completed.

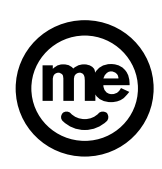

#### 11. FUNDS TO COMPLETE CALCULATOR

| 0                                     | July 12, 2021                                                                                                    | SERVICEABILITY ASSESSMENT WORKSHEET                                                                                                    | 3.14 14th July 2021                                                                                                    |  |
|---------------------------------------|----------------------------------------------------------------------------------------------------|----------------------------------------------------------------------------------------------------|----------------------------------------------------------------------------------------------------|--|
| (me)                                  | LOAN PAYMENT CALCULATION                                                                                                    | APP                                                                                                    | LICANT 1                                                                                                    |  |
|                                       | Existing ME Mortgage:<br>Total Funds Required<br>Loan amount<br>Loan term (mths)<br>Primary Purpose<br>Product<br>Basic<br>LVR%<br>Interest Option<br>Variable v<br>Interest rate<br>Other rate<br>Payment frequency<br>Payment amount | GROSS INCOME Base salary Other income Other income Other | LIABILITIES Repayment Balance Personal loan Other commitments  Total Credit Card limits ENTER ALL ONCOING MORTGAGES Does applicant 1 have a HECS debt? Is applicant 1 married? Uependants applicant 1 |  |
| SAVE                                  | Total payment Clear Split Calculate                                                                                                    | Applicant 1: Pre-Tax Deductions                                                                                                    |                                                                                                    |  |
| S/EMP CALC                            |                                                                                                    | APPLICANT 2                                                                                                    |                                                                                                    |  |
| FTC Calc                              | TOTAL APPLICANTS *                                                                                                    | GROSS INCOME Base Salary Other income Other income Other income                                                                                                    | LIABILITIES Repayment Balance Personal Loan Other commitments                                                                                                    |  |
| TRANSFER<br>CALCULATOR<br>MINING / HD | ASSESSMENT RESULT Net Adjusted Monthly Income Net Commitments                                                                                                    | Tax-free or Rent                                                                                                    | Total Credit Card limits                                                                                                    |  |
| YTD Calc                              | Net Expenses Net Disposable Income (NDI) Repayments - with Buffer                                                                                                    | ENTER LIVING<br>EXPENSES                                                                                                    | Does applicant 2 have a HECS debt?<br>Is applicant 2 married?<br>Dependants applicant 2                                                                                                    |  |
| Administrator                         | Assessment result Assess Maximum Amount Debt to income (DTi) Surplus 0.00                                                                                                    | More Notes                                                                                                    | Add >                                                                                                    |  |

The Funds to Complete (FTC) calculator can be used to work out the total funds that are required to complete the transaction.

## Using the FTC Calc

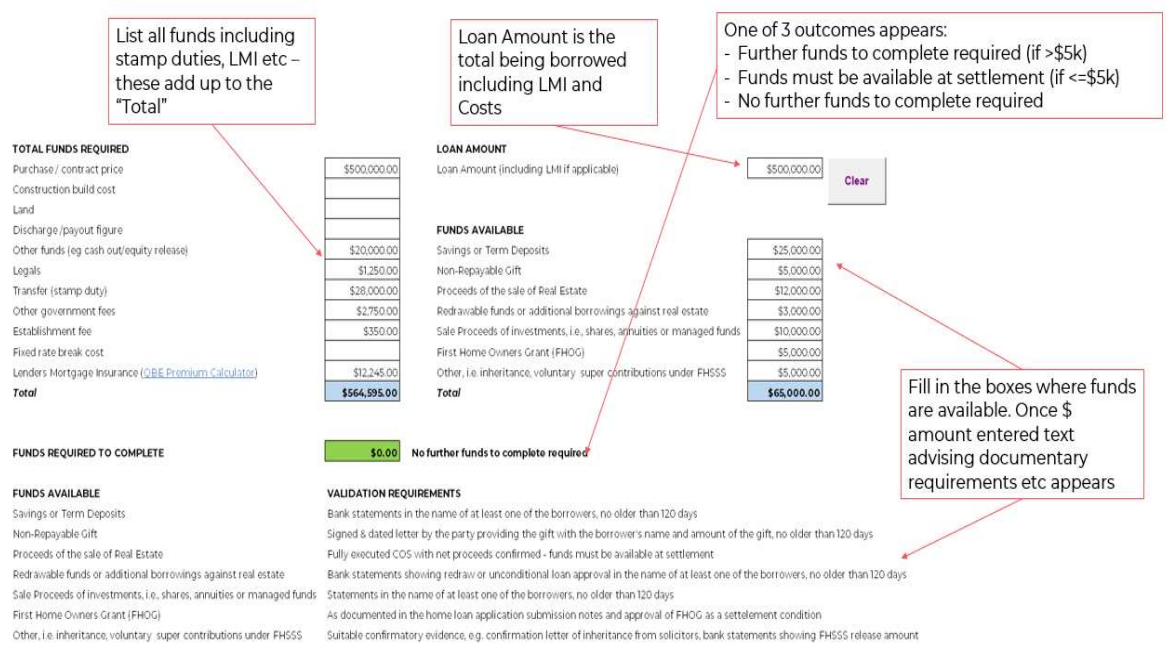

Broker Credit Assessment Tool (Broker CAT) – User Guide 10/2021 | Version 2021.04 Confidential – For ME Use only Page | 17

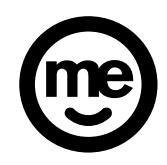

### 12. YEAR TO DATE CALCULATOR

This calculator can be used for the variable income that are acceptable under the policy.

| 0                                | July 12, 2021                                                                                                    | SERVICEABILITY ASSESSMENT WORKSHEET                                                                                                    | 3.14 14th July 2021                                                                                      | in the second second second second second second second second second second second second second second second                                                    |
|----------------------------------|----------------------------------------------------------------------------------------------------|----------------------------------------------------------------------------------------------------|----------------------------------------------------------------------------------------------------|----------------------------------------------------------------------------------------------------|
| me                               | LOAN PAYMENT CALCULATION                                                                                                    |                                                                                                    | APPLICANT 1                                                                                              | LMI CAPITALISATION                                                                                                    |
| •                                | Existing ME Montgage:<br>Total Funds Required<br>Loan servert<br>Loan term (mtha)<br>Primary Purpose<br>Owier Decement<br>Product<br>Basis<br>LVR6 | CROSS INCOME<br>Base salary   Uther income  Other income  Tax-free or Rent  U U Uther income  U U U U U U U U U U U U U U U U U U                                                                                                    | LLABILITIES Repayment Balance Personal loan Other commitments  Total Credit Card limits EXTER ALL ONCOMO | Base Lean Amount LMI Cests (if required) Stamp Duty on LMI Other MEB Balance on same security OBE: DBE Premium Calculator Genworth: Generanth Parial               |
| CLEAR ALL                        | Interest Option Variable  Interest rate Payment frequency Mith  Interest Payment frequency                                                         | ENTER LIVING                                                                                                    | Does applicant 1 have a HECS debt?                                                                       | N.B. The L.MI and Government charges here are<br>quotes only. The final amount to be paid will be<br>determined prior to settlement<br>Total Funds Required \$0.00 |
| PRINT                            | Payment amount                                                                                                    | EAPENSES                                                                                                    | Dependants applicant 1                                                                                   | Total Security Value                                                                                                    |
| SAVE                             | Total payment Clear Split Calculate                                                                                                    | Applicant 1: Pre-Tax Deductions                                                                                                    |                                                                                                    | Capitalise LMI into<br>Loan Payment<br>Calculation                                                                                                    |
| S/EMP CALC                       |                                                                                                    |                                                                                                    | APPLICANT 2                                                                                              |                                                                                                    |
|                                  | TOTAL APPLICANTS *                                                                                                    | GROSS INCOME                                                                                                    | LIABILITIES Repayment Balance                                                                            |                                                                                                    |
| FTC Calc                         |                                                                                                    | Base Salary Other income Other income Other | Other commitments                                                                                        | OTHER POTENTIAL COSTS<br>Stamp Duty on Mortgage                                                                                                    |
| LAND<br>TRANSFER<br>CALCULATOR   | ASSESSMENT RESULT                                                                                                    | Tax-free or Rent                                                                                                    | Total Credit Card limits                                                                                 | Mortgage Registration Fee                                                                                                    |
| MINING / HD<br>POSTCODE<br>CHECK | Net Expenses                                                                                                    |                                                                                                    | Does appicant 2 have a HECS debt?                                                                        | Registration of Transfer of Land                                                                                                    |
| YTD Calo                         | Net Disposable Income (NDI) Repayments - with Buffer Assessment result Assess                                                                      | ENTER LIVING<br>EXPENSES                                                                                                    | Is applicant 2 married?                                                                                  | Clear                                                                                                    |
| Administrator                    | Maximum Amount Debt to Income (DTI) 0.00 Surplus 0.00                                                                                              | More Notes                                                                                                    | Add >                                                                                                    |                                                                                                    |

Key in the income details for the relevant period and follow the input guide.

| YTD INCOME VARIANCE CHECKER V2021.1:<br>Casual, Overtime, Penalty Payments, Allowances |                                                                                                    |                      |                       |                                                                                 |                        |           |  |
|----------------------------------------------------------------------------------------|----------------------------------------------------------------------------------------------------|----------------------|-----------------------|---------------------------------------------------------------------------------|------------------------|-----------|--|
| Borrower Name                                                                          |                                                                                                    |                      |                       |                                                                                 |                        |           |  |
| Loan Id                                                                                | 2                                                                                                    |                      |                       |                                                                                 |                        |           |  |
|                                                                                        |                                                                                                    |                      |                       |                                                                                 | Variance \$ Increase % |           |  |
| 2                                                                                      |                                                                                                    |                      |                       |                                                                                 | Variance \$ upto 10%   |           |  |
|                                                                                        |                                                                                                    |                      | Pays                  | lip Data                                                                        |                        |           |  |
| Start Date:<br>Care: Change if current<br>employment commenced<br>after this date.     | Period End Date                                                                                                    | Income Type          | YTD Figure            | Base Amount<br>Enter the dollars and frequency<br>(If Casual: Enter \$0 Weekly) | Annualised             |           |  |
|                                                                                        |                                                                                                    |                      |                       |                                                                                 | Base                   |           |  |
| 1/07/2021                                                                              |                                                                                                    |                      |                       |                                                                                 | O/T Allow, Casual etc. |           |  |
|                                                                                        |                                                                                                    |                      |                       |                                                                                 | YTD                    | \$0       |  |
| 0                                                                                      |                                                                                                    |                      |                       |                                                                                 |                        |           |  |
|                                                                                        |                                                                                                    |                      | Secondary             | Document Data                                                                   | Ť sources              |           |  |
| Start Date:                                                                            | Period                                                                                                    | End Date             | Gross Figure          |                                                                                 | Actual Inco            | me Earned |  |
| 1/07/2020                                                                              | 30/00                                                                                                    | 6/2021               | 1<br>2<br>3<br>4<br>5 | 1<br>2<br>3<br>4<br>5                                                           |                        | \$0       |  |
| Input Guide:                                                                           |                                                                                                    |                      |                       |                                                                                 |                        |           |  |
| 1                                                                                      | Input required from acceptable documentation.                                                                                                    |                      |                       |                                                                                 |                        |           |  |
| 2                                                                                      | Automated Calculation.                                                                                                    |                      |                       | Clear                                                                           | lata                   |           |  |
| 3                                                                                      | When all data is entered. The data that highlights as 'green' can be loaded into Pega - Save and<br>upload a copy of this 'checker 'to the RHL/RTU file. |                      |                       |                                                                                 | vata                   |           |  |
| 4                                                                                      | Care: Variance is > 10% - DCA 4A consideration is required.                                                                                              |                      |                       |                                                                                 |                        |           |  |
| 5                                                                                      | Care: Variabe income                                                                                                    | does not appear to e | exceed base income.   |                                                                                 |                        |           |  |

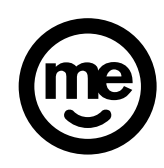

#### 13. ASSESSMENT RESULT

| ASSESSMENT RESULT           | -    |
|-----------------------------|------|
| Net Adjusted Monthly Income |      |
| Net Commitments             |      |
| Net Expenses                |      |
| Net Disposable Income (NDI) |      |
| Repayments - with Buffer    |      |
| Assessment result           |      |
| Maximum Amount              |      |
| Debt to Income (DTI)        | 0.00 |
| Surplus                     | 0.00 |

The income and expenses data populates the Assessment Result section as other data is entered. This area shows the Net commitments, net expenses, Net Disposable Income (NDI) (that is income left after tax and commitments), Repayments – with inbuilt to the Broker CAT 3.00% buffer on the current variable interest rate (or **5.05**% floor rate or the fixed rate – whichever is higher of the three). Maximum Amount is the total amount of new funds the clients has the ability to repay using all the details entered in the Broker CAT and Debt to Income shows the application DTI.

- Click the Assess button. The Assessment result gives a PASS or FAIL result.
  - **Pass** On the details entered into the Broker CAT, the applicant **can** service the proposed debt.
  - **Fail** On the details entered into the Broker CAT, the applicant <u>cannot</u> service the proposed debt.

#### 14. PRINTING, CLEARING & OTHER INFORMATION

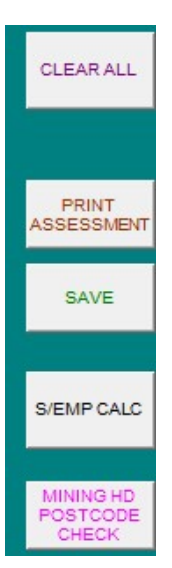

The above boxes appear on the left hand side of the Assessment Worksheet page of the Broker CAT.

- Clear All Clears all information from the Broker CAT and allows fresh information to be entered
- **Print Assessment** Click this button to print out the Broker CAT to include with loan submission
- Save Choose to save the Broker CAT
- S/Emp Calc Click this button to go to the Self Employed Calculator
- Mining / HD Postcode Check Click this button to go to the Mining Postcode and High Density Postcode Check page. This page outlines the postcodes where income earned will need to be entered as Rent – Mining and Rent – HD Postcode.

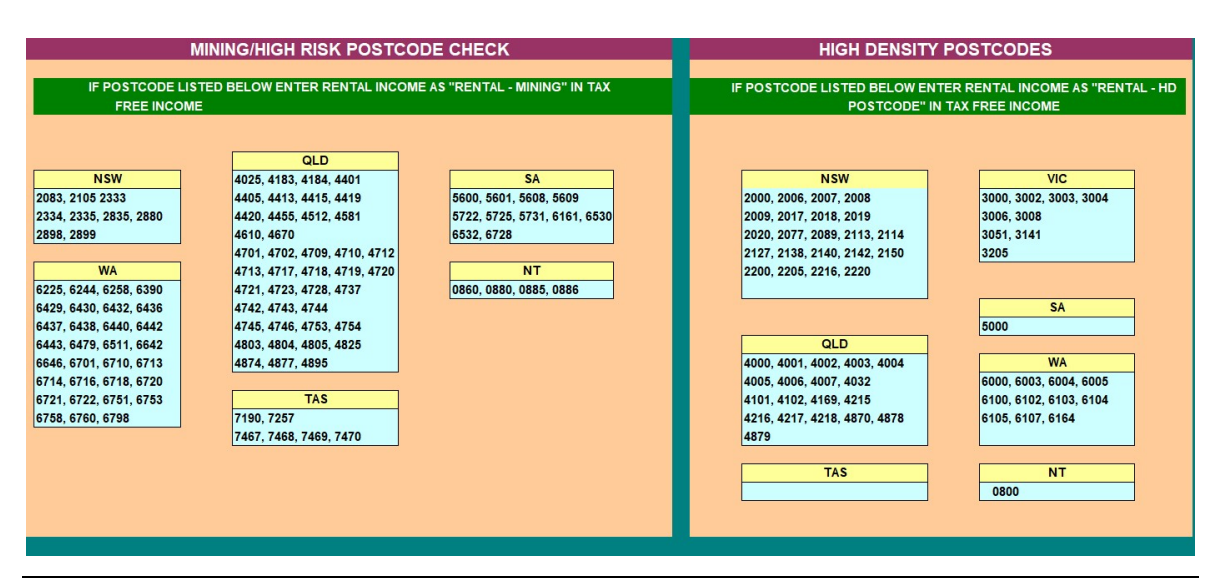

CAT User Guide | 10/2021 | Version 2021.04 Confidential – For ME Bank Use only Page | 20